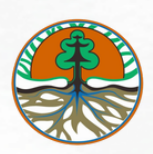

BPKHTL Wilayah XII Tanjungpinang

# BUKU PANDUAN LAMAN TEPIAN HUTAN LAYANAN MANDIRI TELAAH PERUNTUKAN DAN FUNGSI KAWASAN HUTAN

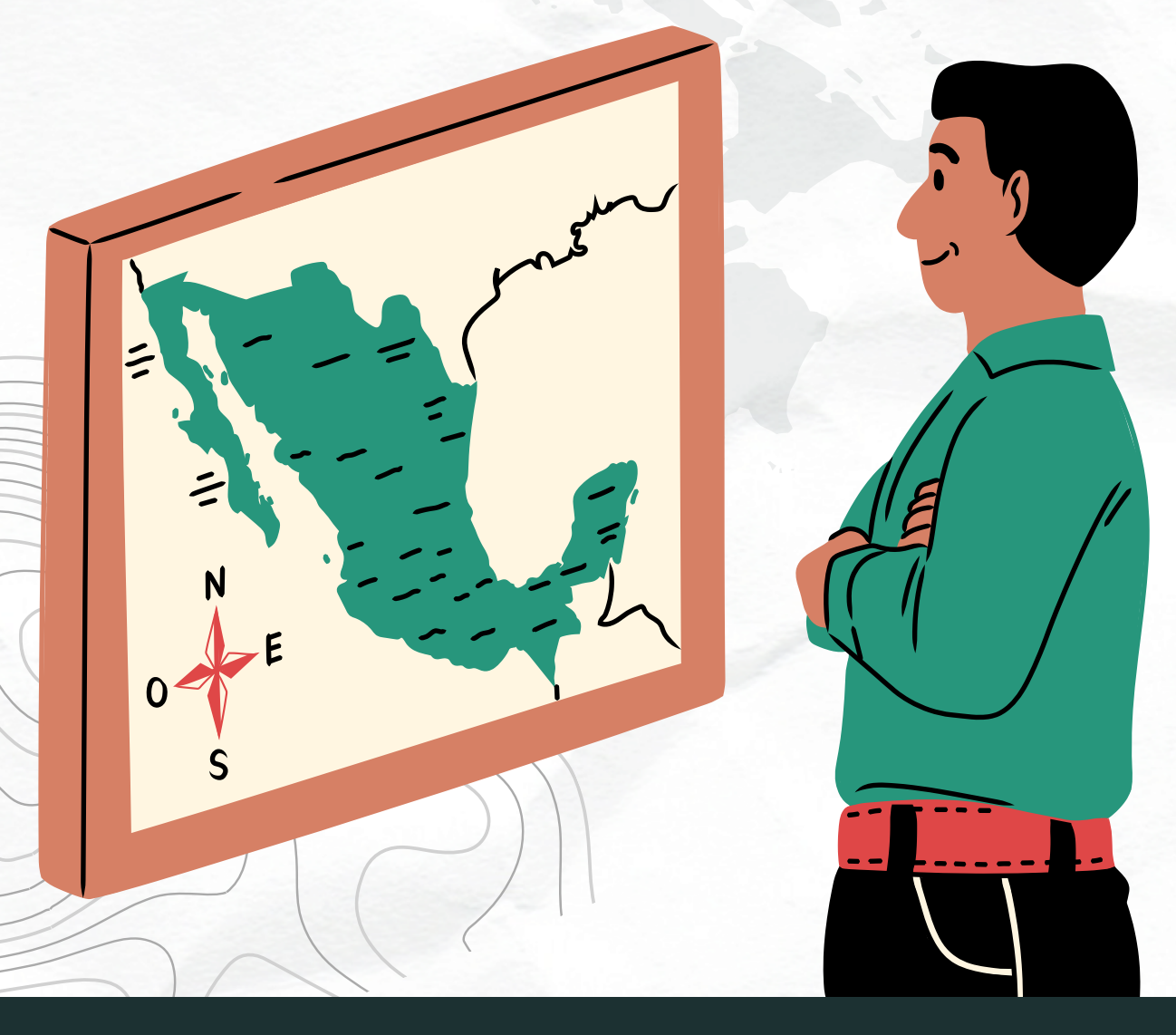

Tanjungpinang, September 2024

# Cara Penggunaan Aplikasi

I. Buka Website Kantor BPKHTL Wilayah XII Tanjungpinang melalui Web Browser (Google Chrome/Mozilla/Opera dll) dengan alamat URL sebagai berikut : https://bpkhtlxiitanjungpinang.com/

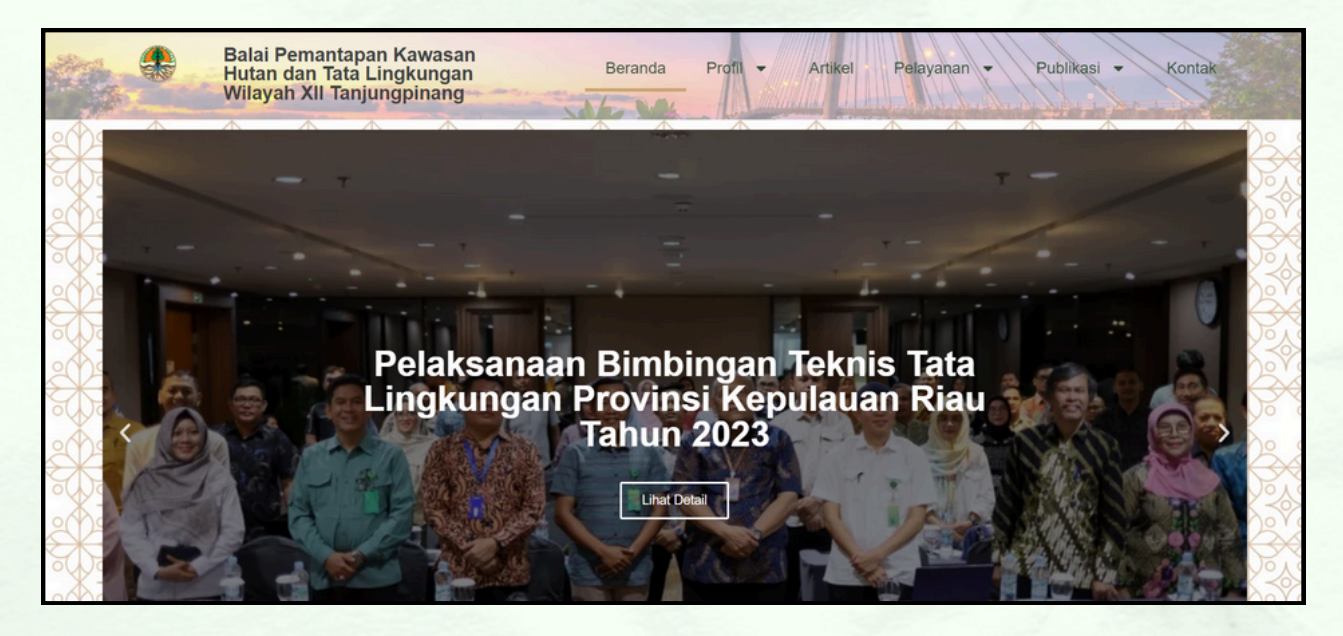

2. Masuk ke dalam Menu **Pelayanan** kemudian Pilih **Telaah Mandiri** Kawasan Hutan Kepulauan Riau

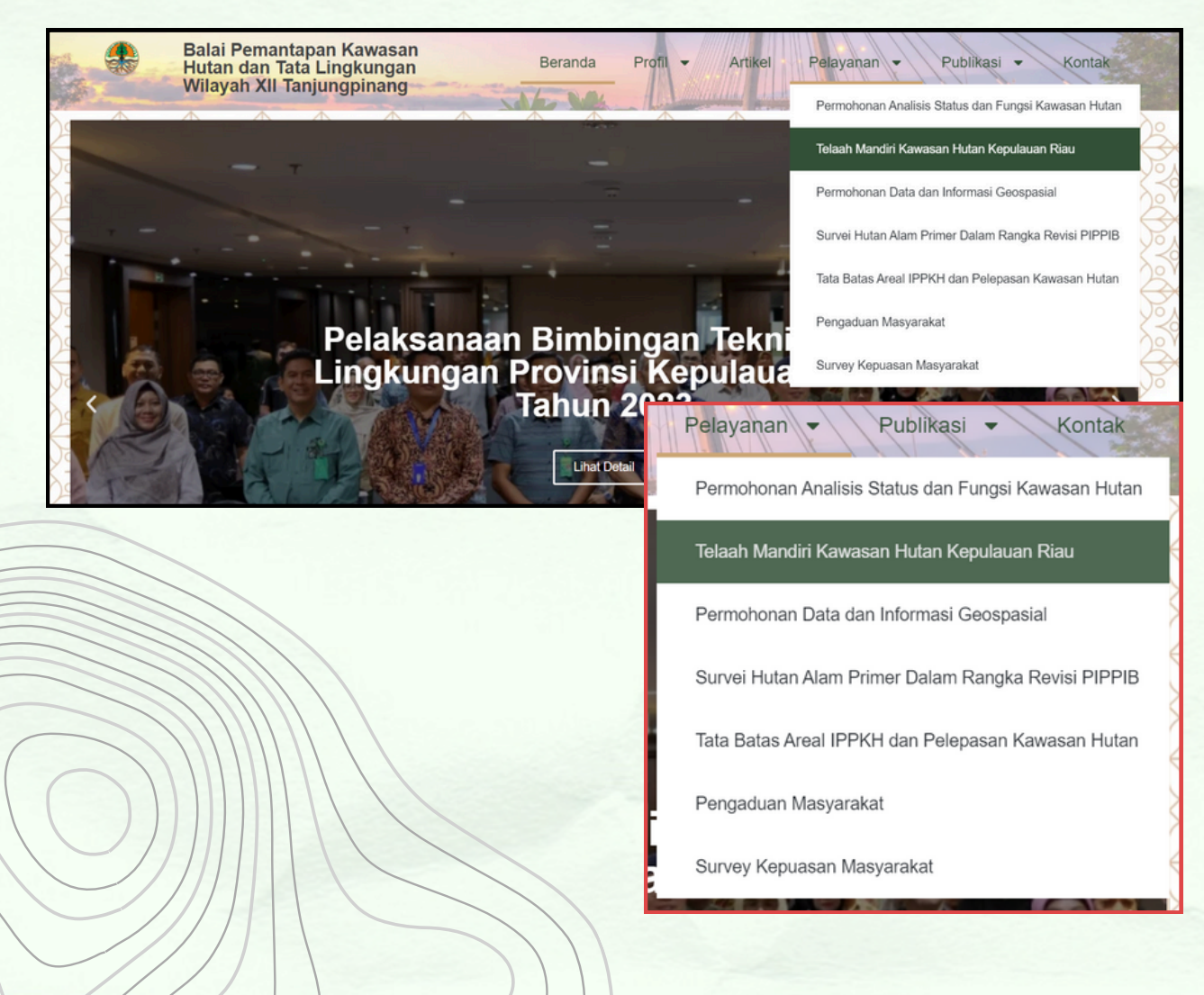

3. Menampilkan **Landing Page** Telaah Mandiri Peruntukan dan Fungsi Kawasan Hutan

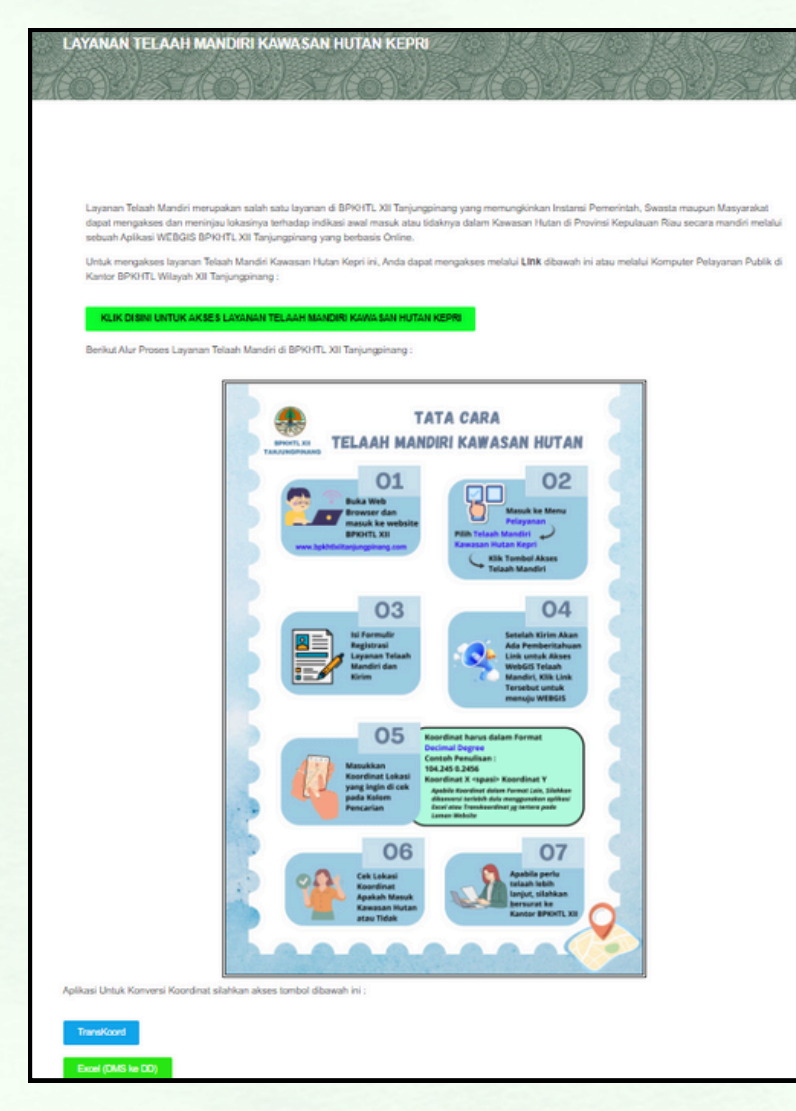

Landing page ini menampilkan Menu untuk akses telaah mandiri, Tata cara melakukan telaah mandiri, dan aplikasi untuk konversi koordinat.

# 4. Pilih menu akses layanan telaah mandiri kawasan hutan atau klik kotak berwarna hijau atau bisa scan barcode yang tertera

Layanan Telaah Mandiri merupakan salah satu layanan di BPKHTL XII Tanjungpinang yang memungkinkan Instansi Pemerintah, Swasta maupun Masyarakat dapat mengakses dan meninjau lokasinya terhadap indikasi awal masuk atau tidaknya dalam Kawasan Hutan di Provinsi Kepulauan Riau secara mandiri melalui sebuah Aplikasi WEBGIS BPKHTL XII Tanjungpinang yang berbasis Online.

Untuk mengakses layanan Telaah Mandiri Kawasan Hutan Kepri ini, Anda dapat mengakses melalui Link dibawah ini atau melalui Komputer Pelayanan Publik di Kantor BPKHTL Wilayah XII Tanjungpinang :

KLIK DISINI UNTUK AKSES LAYANAN TELAAH MANDIRI KAWASAN HUTAN KEPRI

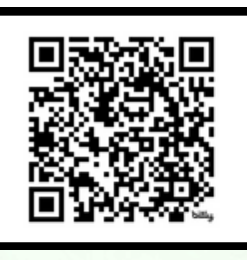

5. Setelah masuk ke menu akses layanan telaah mandiri kawasan hutan, akan diarahkan ke halaman registrasi kemudian isikan formulir registrasi.

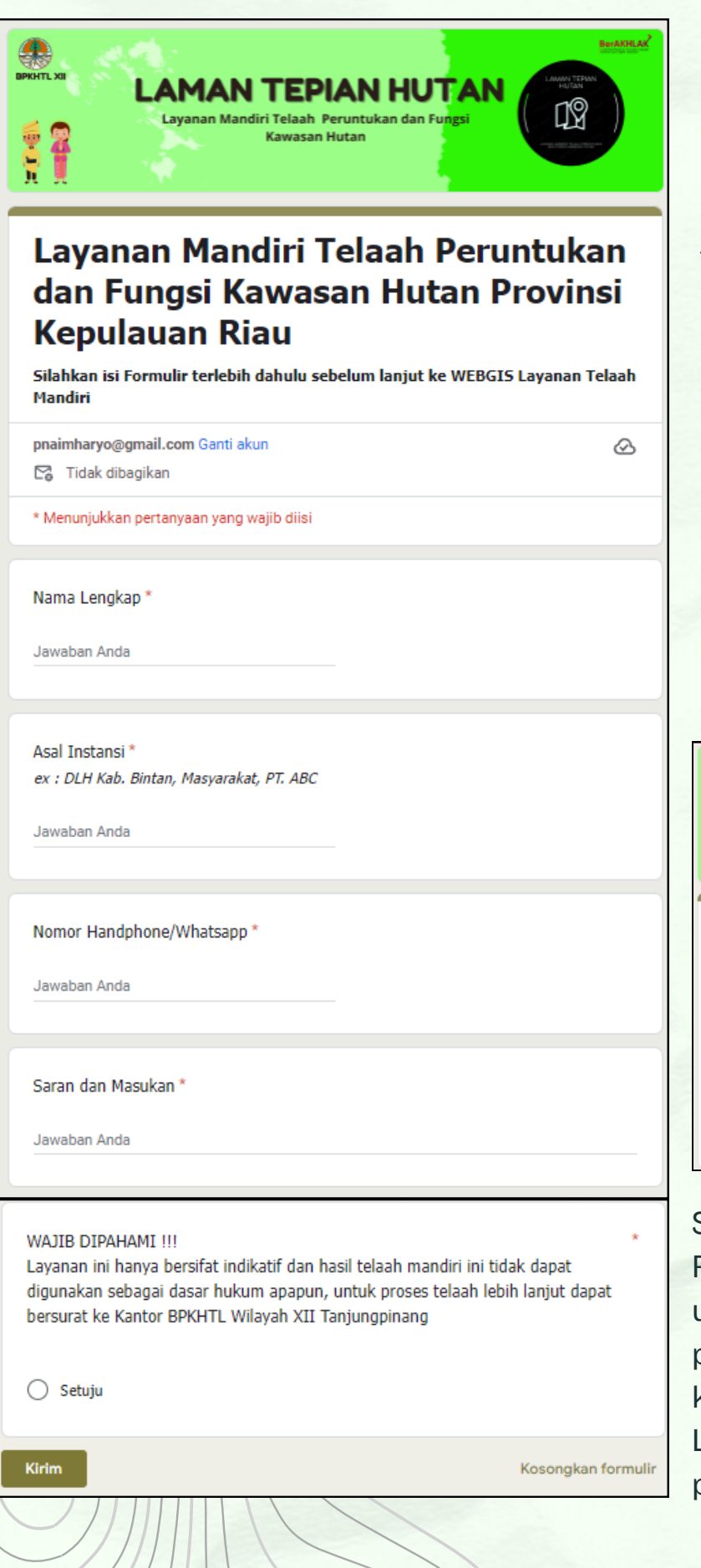

Landing page ini menampilkan menu registrasi sebelum melakukan layanan mandiri telaah peruntukan dan fungsi kawasan hutan. Formulir yang harus dilengkapi meliputi :

- Nama Lengkap
- Asal Instansi
- Nomor Handphone/WA
- Alamat

Kirim jawaban lain

Setelah selesai mengisi Formulir kemudian Klik Tombol **Kirim** 

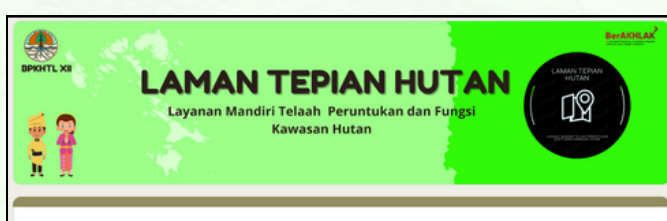

Layanan Mandiri Telaah Peruntukan dan Fungsi Kawasan Hutan Provinsi Kepulauan Riau

Terima kasih telah melakukan registrasi layanan Telaah Mandiri Kawasan Hutan Provinsi Kepulauan Riau Silahkan klik link dibawah ini untuk melanjutkan

https://gjiscloud.com/bpkhtl12tanjungpinang/Telaah\_Mandiri\_BPKHTL\_XII/

Setelah mengirim formulir Registrasi, akan muncul Link untuk akses layanan mandiri peruntukan dan fungsi kawasan hutan, kemudian klik Link tersebut menuju landing page WEBGIS 6. Menampilkan Landing Page WEBGIS Layanan Mandiri Telaah Peruntukan dan Fungsi Kawasan Hutan

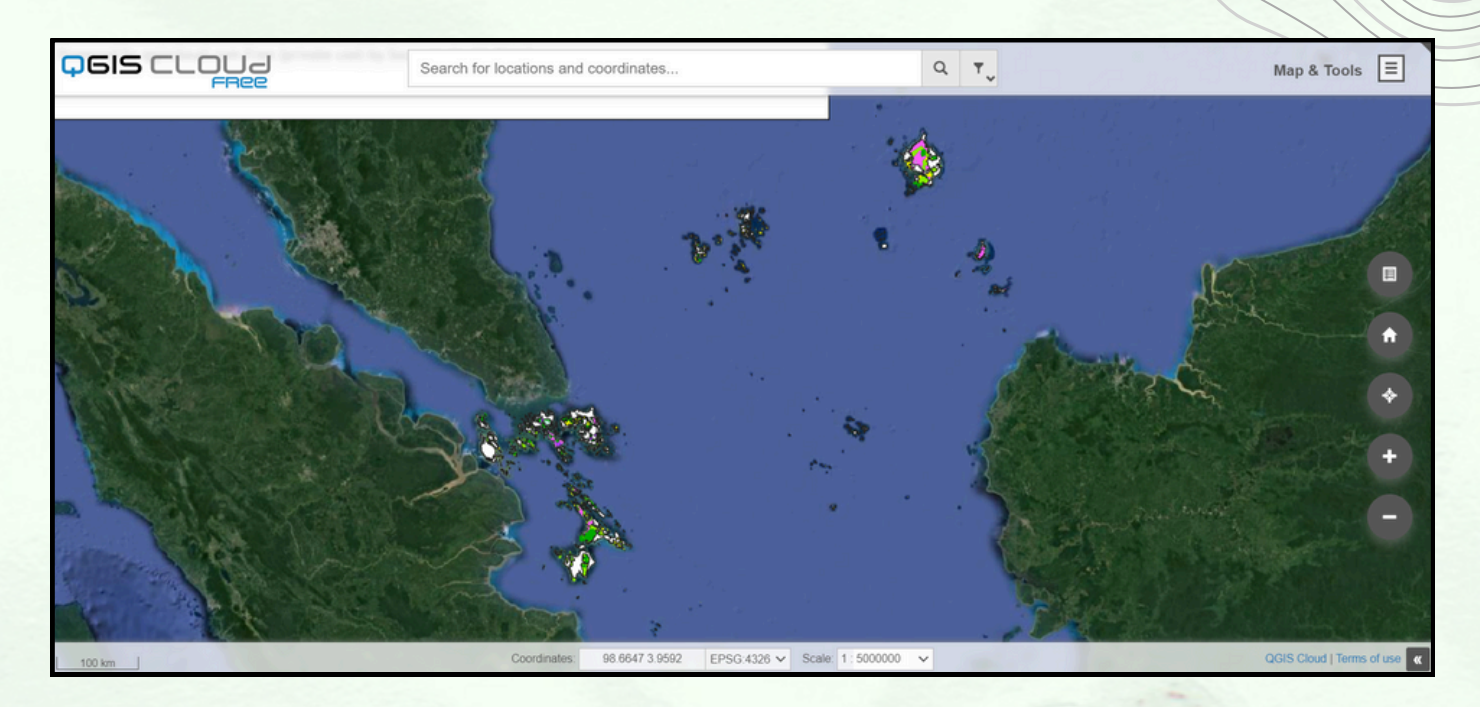

Landing Page ini menampilkan data kawasan hutan Provinsi Kepulauan Riau yang memiliki beberapa fitur antara lain :

- Pencarian lokasi menggunakan koordinat
- Perhitungan jarak
- Penentuan posisi/lokasi saat mengakses WEBGIS ini
- Legenda peta

|      | Search for locations and coordinates | Q T                                                                                                    |
|------|--------------------------------------|----------------------------------------------------------------------------------------------------|
|      |                                      | all search and the                                                                                                    |
|      | Map & Tools 📃                        |                                                                                                    |
|      | Layers & Legend                      |                                                                                                    |
|      | Map Tools                            | ft and a second second |
|      | Measure                              | $\diamond$                                                                                                    |
| 1111 | Map & Tools 🔳                        | +                                                                                                    |
| 1    | 🔽 😂 Layers & Legend 💿 🔶 🗲            | En Polar Malance                                                                                                    |
| /    | □                                    |                                                                                                    |
| 1    | PPTPKH Revisi III 2024 • 🌣           |                                                                                                    |
| /    | Perhutanan Sosial Revisi IX 2024 ©   |                                                                                                    |
| /    | PIPPIB Revisi II 2023 • 🌣            |                                                                                                    |
| /    | KWSHUTAN_AR_250K_KEPUL • 🌣           |                                                                                                    |
| /    | Google Satellite 🛛 🔅                 |                                                                                                    |
|      | 🗸 🖾 🖓 Open Street Map 🖲              |                                                                                                    |

7. Memasukkan koordinat lokasi pada kolom pencarian dengan format Koordinat Decimal Degree

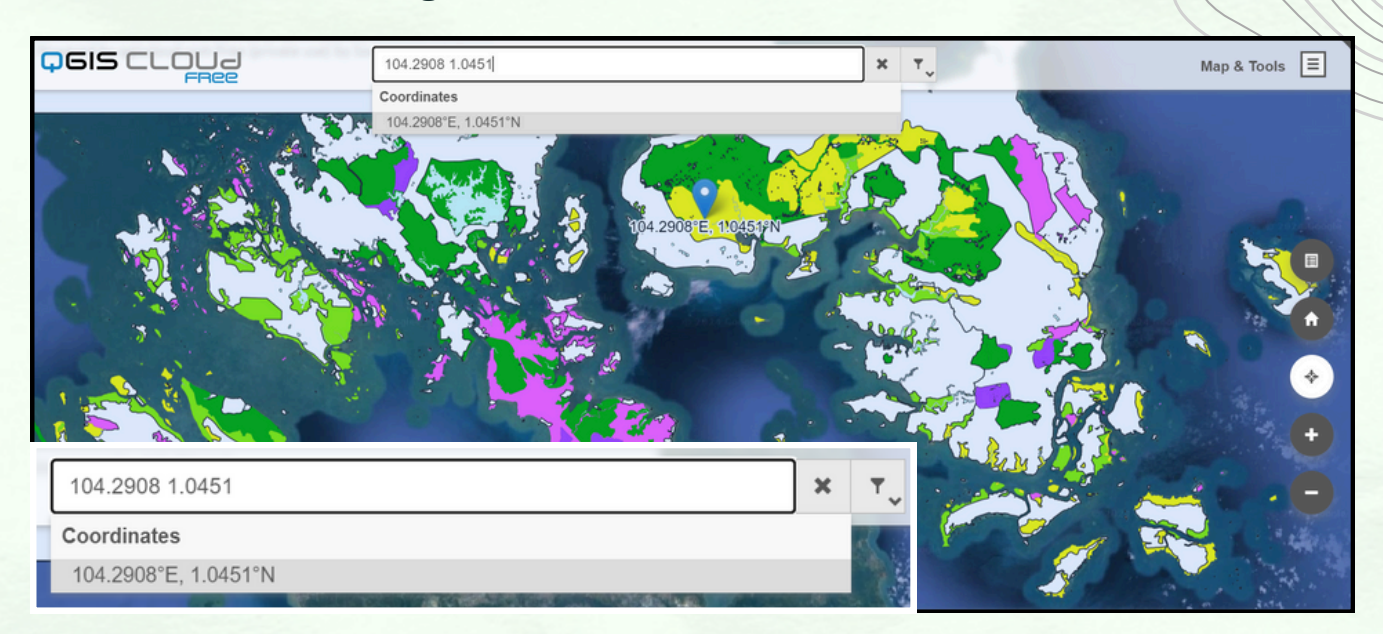

| <b>Q</b> 6IS      | CLOUJ<br>FRee                               | 04.2908 1.0451 | × | Τ. |
|-------------------|---------------------------------------------|----------------|---|----|
| B Feature In      | fo                                          | ŀĽ×            |   |    |
| - KWSHUTA         | N AR 250K KEPULAUAN RIAU                    |                |   |    |
| 16                |                                             |                |   |    |
| 10                |                                             |                |   |    |
|                   |                                             |                |   |    |
|                   |                                             |                |   |    |
|                   |                                             |                |   |    |
|                   |                                             |                |   |    |
| - KWSHUT          | AN AR 250K KEPULALIAN RIALI 16              | 0              |   |    |
| id id             | AR 2001_REFOLACAN_RIAO. 10                  |                |   |    |
| qc_la             | 10                                          |                |   |    |
| icode<br>motodoto | -                                           |                |   |    |
| metadata          | KWOHUTAN_AK_200K                            |                |   |    |
| srs_la            | -                                           |                |   |    |
| namobj            | -<br>Data Dadambarana Dasarda ta 14         | Hadara Tahara  |   |    |
| remark            | Peta Perkembangan Pengukuhan Kawasa<br>2020 | Hutan Tahun    |   |    |
| no_reg            | 0                                           |                |   |    |
| kode_prov         | 21                                          |                |   |    |
| fungsikws         | 100300                                      |                |   |    |
| noskkws           | 76/MenLHK-II/2015                           |                |   |    |
| glskkws           | 2015-03-06                                  |                |   |    |
| lskkws            | 381832.1                                    |                |   |    |
| chang area        | 0.014750225925066                           |                |   |    |
| snape_area        |                                             |                |   |    |
| shape_leng        | 6.17909493671289                            |                |   |    |

#### Hasil Penelusuran Lokasi Permohonan

# Koordinat harus dalam Format Decimal Degree Contoh Penulisan : 104.245 0.2456 (Penulisan mengunakan Titik (.) bukan Koma (,)

# Koordinat X <spasi> Koordinat Y

Apabila Koordinat dalam Format Lain, Silahkan dikonversi terlebih dulu menggunakan aplikasi Excel pada tautan berikut https://bit.ly/KonversiKoordinatDMSkeDD jika koordinat lokasi dari format Derajat Menit Second (DMS) atau menggunakan aplikasi Transkoordinat jika koordinat lokasi dari format UTM, TM3 atau yang lain. Konversi koordinat ini tertera juga pada laman Website Kantor. 8. Cek lokasi permohonan apakah masuk kawasan hutan atau tidak, apabila perlu telaah lebih lanjut silahkan bersurat ke Kantor BPKHTL Wilayah XII Tanjungpinang

| <mark>0</mark> 615 | CLOUJ 104.2908 1.045                                  | 1 × T, |
|--------------------|-------------------------------------------------------|--------|
| 6 Feature In       | fo 🛛 🕞 🕻 🖌                                            |        |
| ▼ KWSHUTA          | N AR 250K KEPULAUAN RIAU                              |        |
| 16                 |                                                       |        |
| 10                 |                                                       |        |
|                    |                                                       |        |
| - KWSHUT           | AN_AR_250K_KEPULAUAN_RIAU: 16                         |        |
| qc_id              | 16                                                    |        |
| fcode              | -                                                     |        |
| metadata           | KWSHUTAN_AR_250K                                      |        |
| srs_id             | -                                                     |        |
| namobj             | -                                                     |        |
| remark             | Peta Perkembangan Pengukuhan Kawasan Hutan Tahun 2020 |        |
| no_reg             | 0                                                     |        |
| kode_prov          | 21                                                    |        |
| fungsikws          | 100300                                                |        |
| noskkws            | 76/MenLHK-II/2015                                     |        |
| tglskkws           | 2015-03-06                                            |        |
| lskkws             | 381832.1                                              |        |
| shape_area         | 0.014750225925066                                     |        |
| shape_leng         | 6.17909493671289                                      |        |
| fungkws            | HP                                                    |        |
| ℁ Loading          |                                                       |        |

### Contoh Hasil Penelusuran Lokasi Permohonan

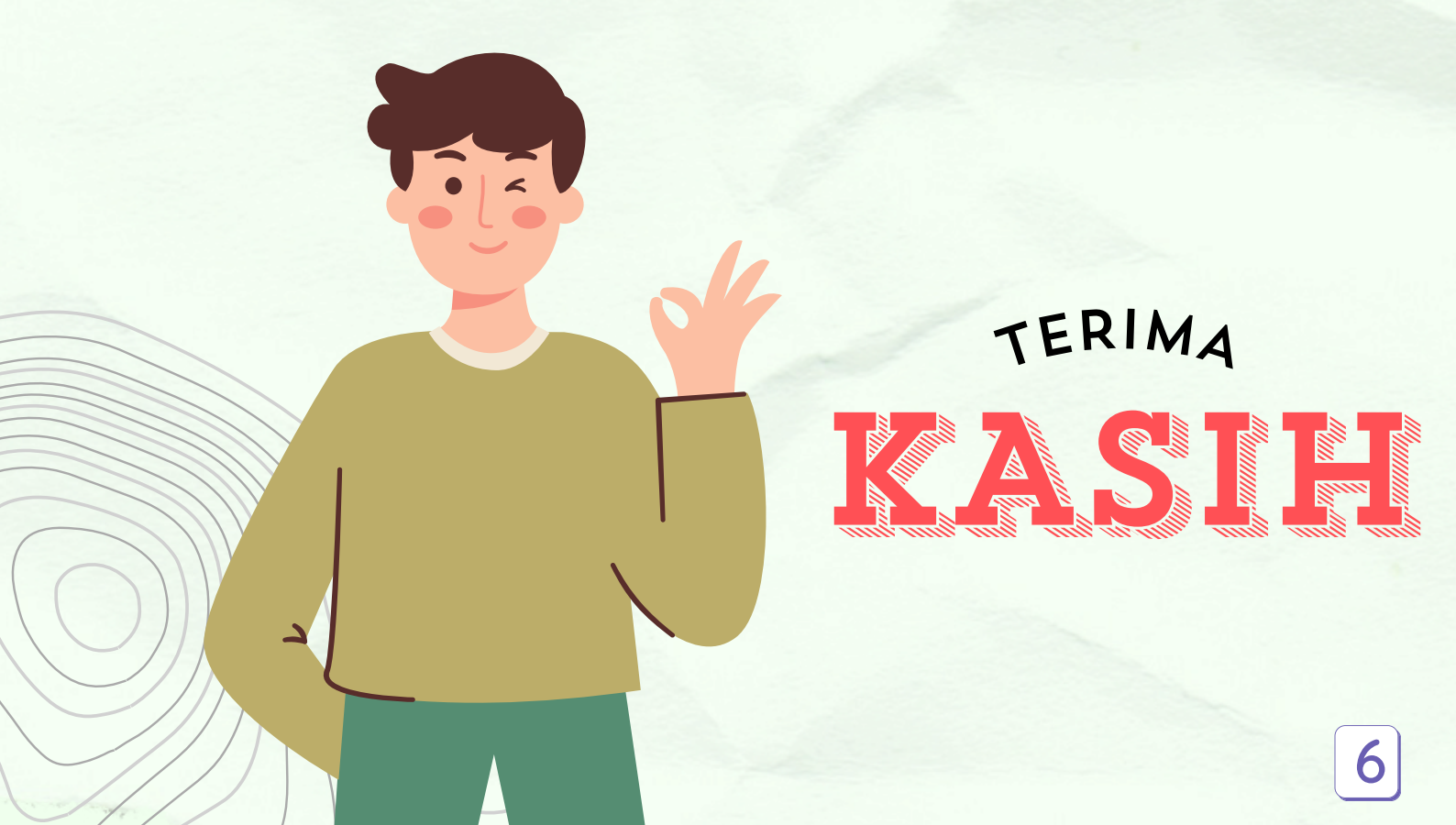